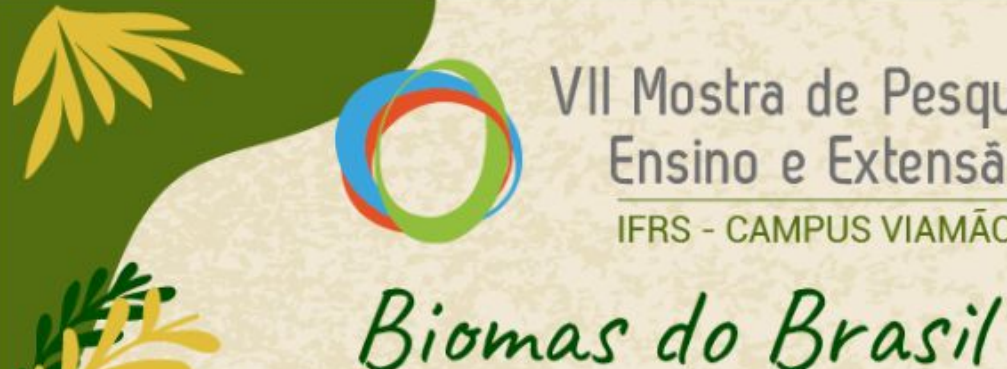

VII Mostra de Pesquisa, Ensino e Extensão IFRS - CAMPUS VIAMÃO

Diversidade, Saberes e Tecnologias Sociais

De 17 a 19 de outubro de 2024

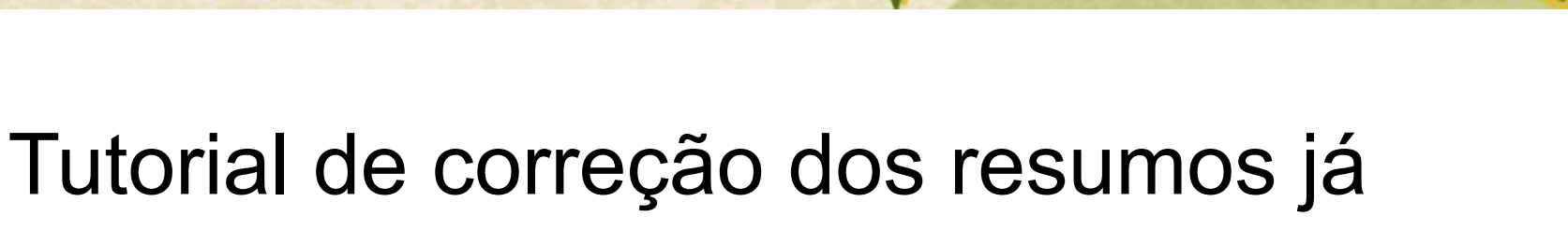

enviados na VII Mostra do Campus Viamão

https://eventos.ifrs.edu.br/index.php/moepexviamao/mostra2024

Diretor Assunto: [VIIMOEPEX] Decisão Editorial

EXCLU

2024 Rosana Serpa,

06:21

Após cuidadosa avaliação de sua submissão, o documento "Teste" sera aceito para ser apresentado na conferência Mostra de Pesquisa, Ensino e Extensão do IFRS - Campus Viamão, desde que as seguintes alterações sejam realizadas.

Agradecemos a atenção dispensada e aguardamos sua participação no evento.

Rosana Serpa

Instituto Federal de Educação, Ciência e Tecnologia do Rio Grande do Sul (IFRS) -Campus Viamão, Viamão, RS Fone 53981346428 Celular 53 981346428 rosana.serpa@viamao.ifrs.edu.br

Avaliador A:

O anexo do trabalho não foi enviado no sistema. Solicitamos o envio do anexo em PDF, com o cadastramento de todos os autores no sistema. O tutorial de correção está no Site da Mostra - Aba Submissão de Trabalhos.

Não foram inscritos todos os autores nem o prientador no sistema da Mostra, na hora da submissão do trabalho. Solicitamos a inclusão dos demais autores e orientador na submissão, conforme explicado no tutorial disponível no Site da VII Mostra - Aba Submissão de Trabalhos. A não inscrição de todos os autores implicará na ausência desses nomes nos certificados da Mostra.

O trabalho deve ser adequado às normas de submissão previstas no Site da VII Mostra - Aba Submissão de Trabalhos, e ser novamente submetido para publicação, com o cadastramento de todos os autores no sistema. O tutorial de correção está no Site da Mostra - Aba Submissão de Trabalhos.

Mostra de Pesquisa, Ensino e Extensão do IFRS - Campus Viamão VII Mostra de Pesquisa, Ensino e Extensão do IFRS - Campus Viamão https://eventos.ifrs.edu.br/index.php/moepexviamao/mostra2024/index

# TRÊS EXEMPLOS DE CORREÇÕES:

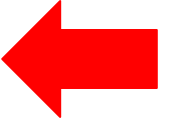

#### VOCÊ NÃO SUBIU O PDF CORRETAMENTE

VOCÊ NÃO INSCREVEU TODOS OS AUTORES PARTICIPANTES, INCLUINDO O ORIENTADOR

O TRABALHO NÃO FOI SUBMETIDO CORRETAMENTE NAS NORMAS DOS RESUMOS DA MOSTRA

#### https://eventos.ifrs.edu.br/index.php/moepexviamao/mostra2024

← → C 25 eventos.ifrs.edu.br/index.php/moepexviamao/mostra2024

🗠 🔍 🏠 🕲 🖾 💠 🗩 👁

>>

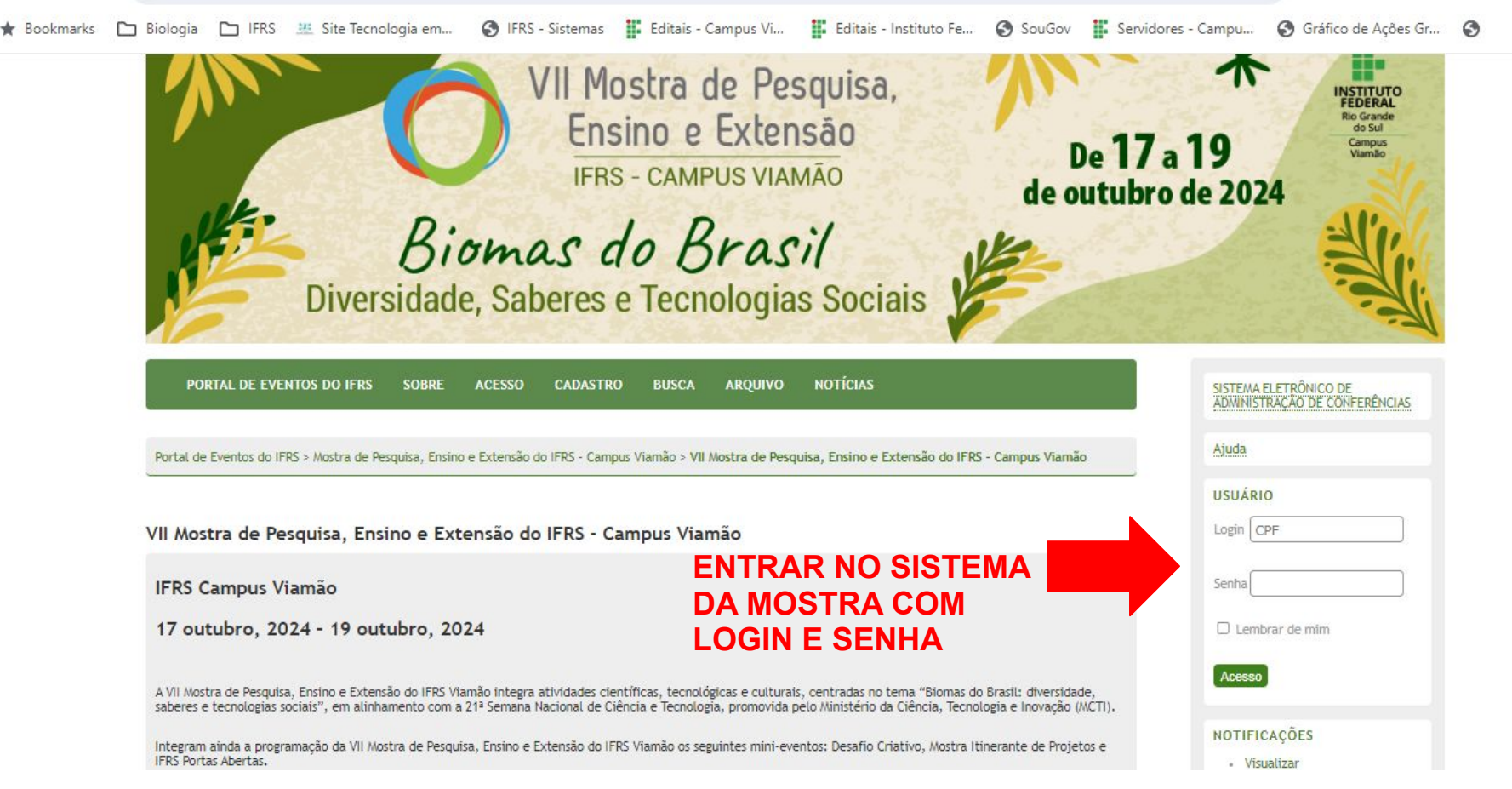

Página do usuário

 Mostra de Pesquisa, Ensino e Extensão do IFRS - Campus Viamão

 » Gerente Geral

 VII Mostra de Pesquisa, Ensino e Extensão do IFRS - Campus Viamão

 » Diretor
 0 Não designado 155 Em avaliação

 » Autor
 1 Ativa

 » Avaliador
 1 Ativa

# **CLIQUE NA SUA SUBMISSÃO ATIVA**

| Subm  | issões a        | ativas             |         |        |                                                       |
|-------|-----------------|--------------------|---------|--------|-------------------------------------------------------|
|       | ATIVA           | ARQUIVADO          |         |        |                                                       |
| ID    | MM-DD<br>ENVIAR | EVENTO /<br>MODAL. | AUTORES | τίτυιο | SITUAÇÃO                                              |
| 17728 | 3 26-<br>09     | EMTPES             | Serpa   | TESTE  | DOCLIMENTO EM<br>AVALIAÇÃO: CORRECÕES<br>OBRIGATÓRIAS |

# CLIQUE NO TÍTULO DO SEU TRABALHO

#### #17728 Sinopse

Aut

Tip Doc

Doc

Sub Dat

Diretor

| RESUMO                       | AVALIAÇÃO |                 |
|------------------------------|-----------|-----------------|
| ubmissã                      | io        |                 |
| ores                         |           | Rosana Serpa    |
| ulo                          |           | Teste           |
| o de <mark>s</mark> ubmissão | r.        | Resumo          |
| umento origina               | al        | 17728-31664-2-5 |
| s. Sups.                     |           | Nenhum(a)       |
| metido por                   |           | Rosana Serpa    |
| a de submissão               | 5         | 26 setembro,    |
|                              |           |                 |

M.PDF 26-09-2024 2024 - 06:15 ENSINO MÉDIO/TÉCNICO - PESQUISA lury Accordi 🖾 (Diretor)

#### Situação

Evento / Modalidade

Situação Iniciado Última alteração

Autores

Nome

Documento em avaliação 26-09-2024 26-09-203 Metadados da subm FOITAR METADADOS Rosana Serpa 🖘

Link do Currículo Lattes http://lattes.cnpg.br/0097607094266044 Instituição

Instituto Federal de Educação, Ciência e Tecno

#### 1 - PARA FAZER A CORREÇÃO DO RESUMO **E AUTORES NA VII MOSTRA :**

# PARA INSERIR OS DEMAIS **AUTORES E ORIENTADOR NO** SISTEMA:

### VÁ EM EDITAR METADADOS E INCLUA **OS DEMAIS AUTORES.**

### **VOCÊ VAI PRECISAR DO NOME** COMPLETO E EMAIL DE CADA UM DOS AUTORES DO SEU TRABALHO

#### Editar metadados

Incluir Auto

| utores                                            |                                                                                                    |
|---------------------------------------------------|----------------------------------------------------------------------------------------------------|
| ne"                                               | Rosana                                                                                                    |
| ne(s) do inclo                                    |                                                                                                    |
| ma Sabrename"                                     | Serpa                                                                                                    |
| nall*                                             | rosana.serpa@viamao                                                                                                    |
| k do Curriculo Lattes                             | http://lattes.cnpq.br/l                                                                                                    |
| tituição                                          | Words 15                                                                                                    |
|                                                   | Instituto Pederal da Edutação, Cálistia e Tecnologia do Rio Granda do Sul<br>(UTRG) - Campua Viamilo, Viamilo, RG                                                                                                    |
|                                                   |                                                                                                    |
|                                                   | X Ø Ø IB X Λ Έ Έ Ι≡ I = ⊕ ⊕ ∞ ⊠ Ø                                                                                                    |
| s ::                                              | X     4a     6a     F     y     15     15     15     15     15     15       Exemple: Instituto Federal de Educação, Clência e Tecnologia do       Brasil                                                                                                    |
| s<br>umo da Biografía                             | X     4a     8     X     y     15     15     10     10     10       Exemple: Instituto Federal de Educação, Clência e Tecnologia do       Brasil                                                                                                    |
| s<br>umo da Biografia<br>.:: departamento e área) | X       Q       B       X       Y       IE       IE </td |

#### 1 - PARA FAZER A CORREÇÃO DO RESUMO E AUTORES NA <u>VII MOSTRA</u>:

PARA CADA NOVO AUTOR CADASTRADO, INCLUINDO O ORIENTADOR, VOCÊ DEVE APERTAR O BOTÃO

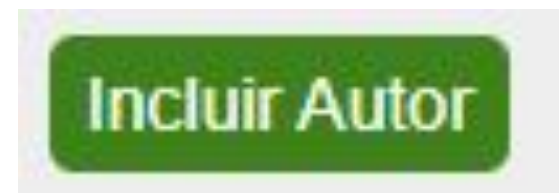

APÓS CADASTRAR TODOS OS AUTORES, CLIQUE EM SALVAR METADADOS

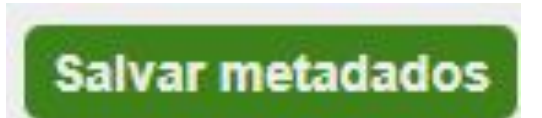

#### #17728 Sinopse

| RESUMO AV           | ALIAÇÃO                              |                                                           |
|---------------------|--------------------------------------|-----------------------------------------------------------|
| Submissão           |                                      |                                                           |
| Autores             | Rosana Serpa, Robson Garcia da Silva | , Adriano Andrejew Ferreira                               |
| Título              | Teste                                |                                                           |
| Tipo de submissão   | Resumo                               | Ao final deverão aparecer os<br>nomes de todos os autores |
| Documento original  | 17728-31664-2-SM.PDF 26-09-2024      |                                                           |
| Docs. Sups.         | Nenhum(a)                            | INCLUIR DOCUMENTO SUPLEMENTAR                             |
| Submetido por       | Rosana Serpa 🕮                       |                                                           |
| Data de submissão   | 26 setembro, 2024 - 06:15            |                                                           |
| Evento / Modalidade | ENSINO MÉDIO/TÉCNICO - PESQUISA      |                                                           |
| Diretor             | lury Accordi 🖾 (Diretor)             |                                                           |

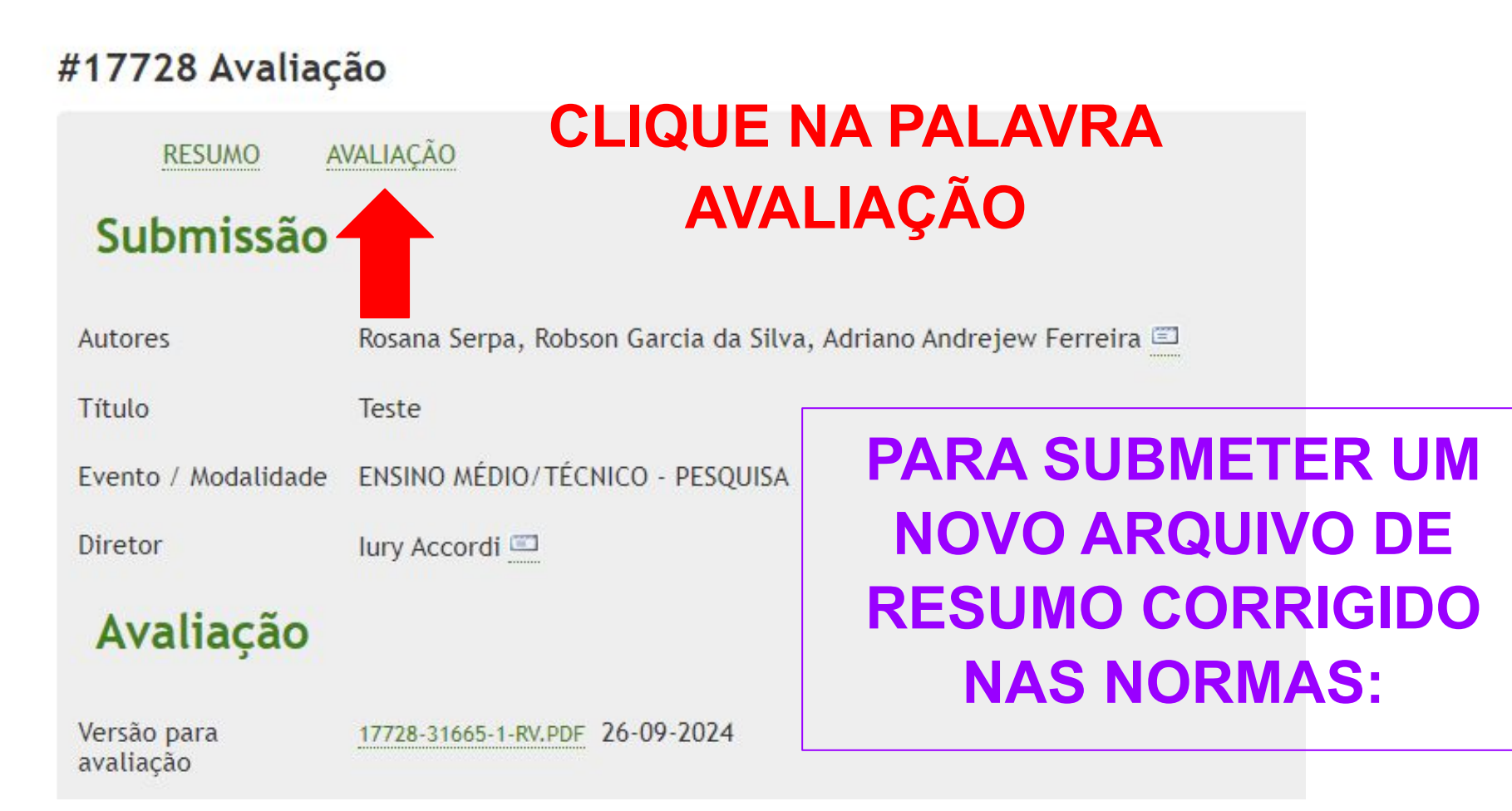

### Avaliação

Versão para avaliação

Iniciado

Última alteração

Arquivo enviado

Versão do diretor

Versão do autor

#### 17728-31665-1-RV.PDF 26-09-2024 26-09-2024 26-09-2024 Nenhum(a)

Nenhum(a)

Nenhum(a)

# VÁ EM ESCOLHER ARQUIVO, SELECIONE O

1 - PARA FAZER A CORREÇÃO DO

**RESUMO E AUTORES NA VII MOSTRA :** 

ARQUIVO CORRIGIDO E DEPOIS CLIQUE EM TRANSFERIR, BOTÃO VERDE AO LADO.

Decisão

Decisao

Notificar diretor

Versão do diretor

Versão do autor

Transferir Versão do Autor

Decisão do diretor

| Alterações | necessárias | 26-09-2024 |
|------------|-------------|------------|
|------------|-------------|------------|

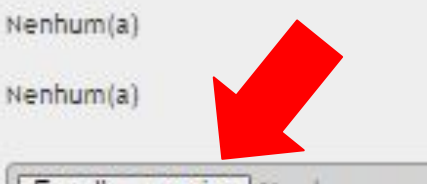

Escolher arquivo Nenhum arquivo escolhido

#### Decisão do diretor

| Decisão                       | Alterações necessárias 26-09-2024                  |
|-------------------------------|----------------------------------------------------|
| Notificar diretor             | 🖾 Registro de mensagens diretor/autor 💻 26-09-2024 |
| Versão do diretor             | Nenhum(a)                                          |
| Versão do autor               | 17728-31672-1-DR.PDF 26-09-2024 EXCLUIR            |
| Transferir Versão do<br>Autor | Escolher arquivo arquivo escolhido Transferir      |

## o arquivo aparecerá ali